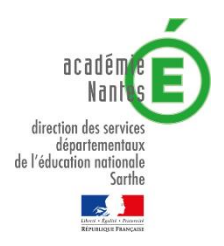

## MOUVEMENT DEPARTEMENTAL RENTREE SCOLAIRE 2019

## CALENDRIER DU MOUVEMENT

| I - PHASE PRINCIPALE           |                                                                                                    |
|--------------------------------|----------------------------------------------------------------------------------------------------|
| Jeudi 28 mars 2019             | Règlement du mouvement                                                                                                    |
|                                | Consultation du CTSD                                                                                                    |
|                                | Report éventuel au 04 avril 2019                                                                                                    |
|                                |                                                                                                    |
| Avril 2019                     | Publication des postes vacants pour information                                                                                          |
| Mardi 23 avril 2019 – 12h00    | <b>Ouverture du serveur SIAM</b> pour la saisie des vœux par les candidats Phase unique d'expression des vœux                            |
|                                | Publication officielle de la liste des postes vacants                                                                                    |
| Mardi 07 mai 2019 – minuit     | Fermeture du serveur SIAM                                                                                                    |
|                                | Envoi des pièces justificatives par les candidats                                                                                        |
| A compter du jeudi 09 mai 2019 | Envoi par la DSDEN des accusé-réception automatiques dans la messagerie I-Prof confirmant la participation au mouvement.                 |
|                                |                                                                                                    |
| A compter du jeudi 16 mai 2019 | Envoi par la DSDEN des accusés réception avec le barème arrêté.                                                                          |
| Mardi 21 mai 2019 – 12h        | Date limite <u>impérative</u> de demande de révision du barème par les<br>candidats.                                                     |
|                                | Au-delà de cette date, aucune contestation ne sera possible.                                                                             |
|                                | 23 mai 2019 GT Vérification Barèmes et Vœux                                                                                              |
|                                | <u>23 mai 2019 CAPD</u> Examen Situations Médicales et Sociales-<br>Candidatures sur Postes à profil et Postes à Exigences Particulières |
| Jeudi 13 juin 2019 – 14h       | CAPD - MOUVEMENT PHASE PRINCIPALE                                                                                                    |
| Vendredi 13 juin 2019 au soir  | Diffusion des résultats dans I-Prof après la CAPD                                                                                        |
|                                |                                                                                                    |

## II – PHASE D'AJUSTEMENT

Mardi 02 juillet 2019 - 14h

**CAPD - PHASE D'AJUSTEMENT** 

## Modalités de connexion à l'application Système d'Information et d'Aide aux Mutations « S.I.A.M. »

La saisie des vœux pourra se faire du 23 avril 2019-12 h au mardi 07 mai 2019- minuit (clôture du serveur « S.I.A.M. »).

L'accès à S.I.A.M. peut se faire de tout poste informatique connecté à internet selon les modalités suivantes :

• Se connecter sur le site de la Direction des services départementaux de l'Education nationale de la Sarthe et cliquez dans le portail des services sur I-Prof 1<sup>er</sup> degré.

 S'authentifier en saisissant son « compte utilisateur » (initiale du prénom+nom de famille en minuscules par défaut, sans point, sans espace) et votre « mot de passe » (numéro NUMEN en majuscules, par défaut).

• Sélectionner Services, puis Accès à SIAM 1<sup>er</sup> Degré et enfin Phase Intra-départementale.

Les personnels enseignants qui intègrent le département à la suite du mouvement national des permutations informatisées, suivront les mêmes modalités de participation au mouvement départemental.

Pour se connecter, ils continueront à utiliser l'adresse I-Prof de leur inspection académique d'origine ; ce n'est qu'après avoir sélectionné « mouvement départemental », qu'ils basculeront sur le site de la DSDEN72.

Ils recevront leur accusé de réception dans leur boîte « courrier » I-Prof de la DSDEN72 ; pour en avoir connaissance, ils devront donc se connecter à partir du site DSDEN72.

En cas :

• De problème de connexion,

• D'oubli du mot de passe et/ou compte utilisateur,

Cliquez sur « identifiant ou mot de passe oublié » et suivez la procédure indiquée.